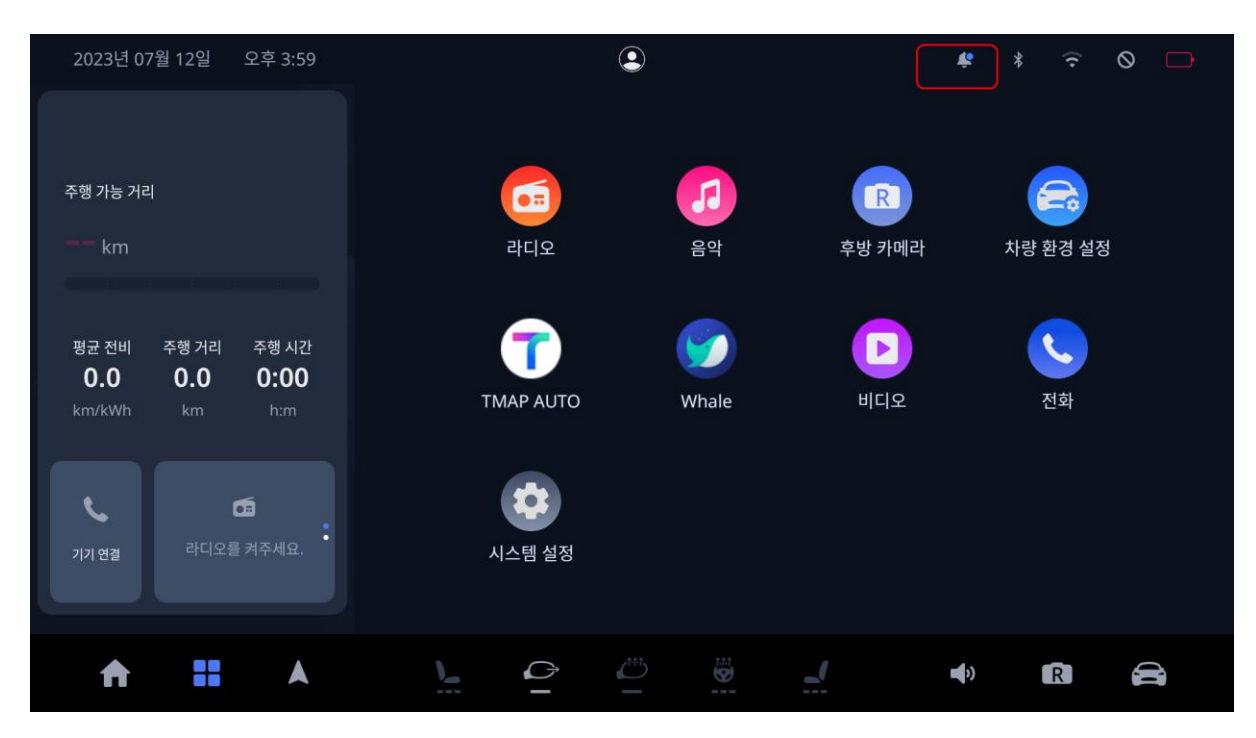

OTA 서버에 다운로드 가능한 패키지가 등록이 되면 아래와 같이 상단 알림바에 알림이 뜹니다.

알림 아이콘을 터치하면 아래와 같이 새로운 업데이트 알림 팝업이 발생하며 다운로드 가능한 새 로운 업데이트가 있음을 알 수 있습니다.

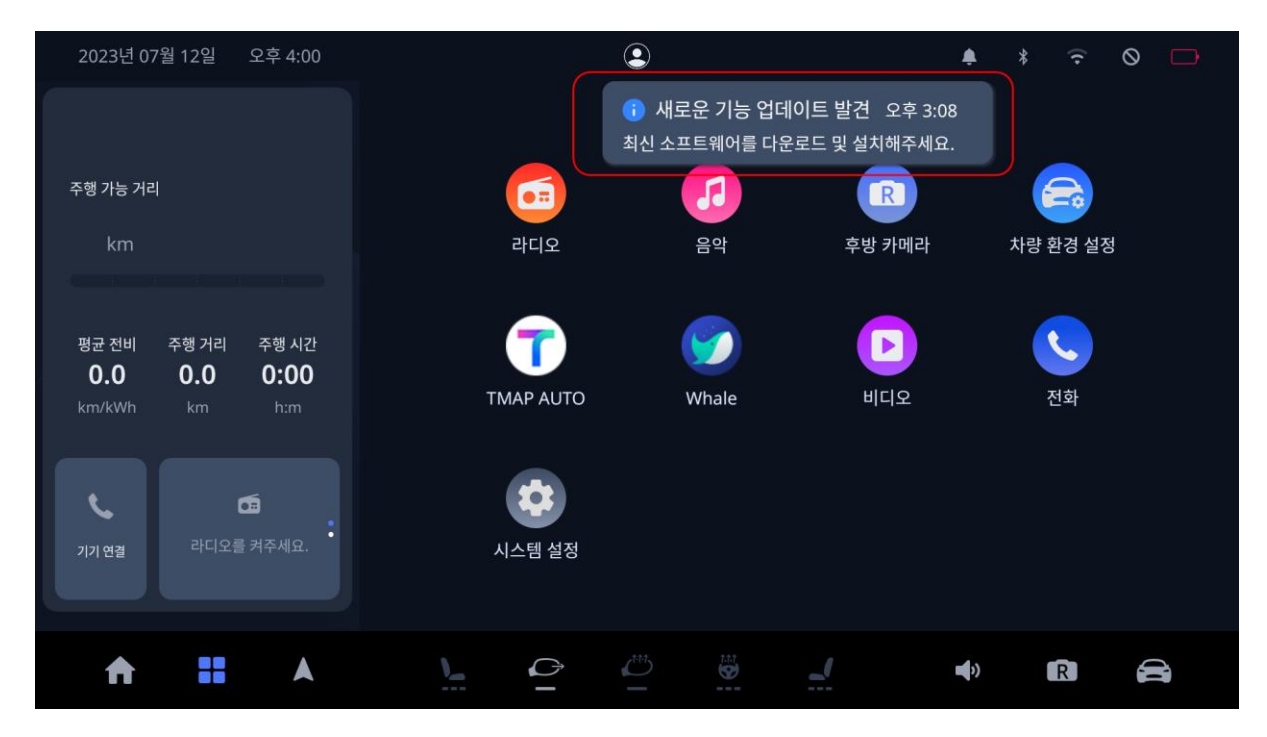

새로운 업데이트 알림 팝업을 터치하면 아래와 같이 설정 화면으로 이동하며 "다운로드 및 설치" 버튼이 활성화 됩니다.

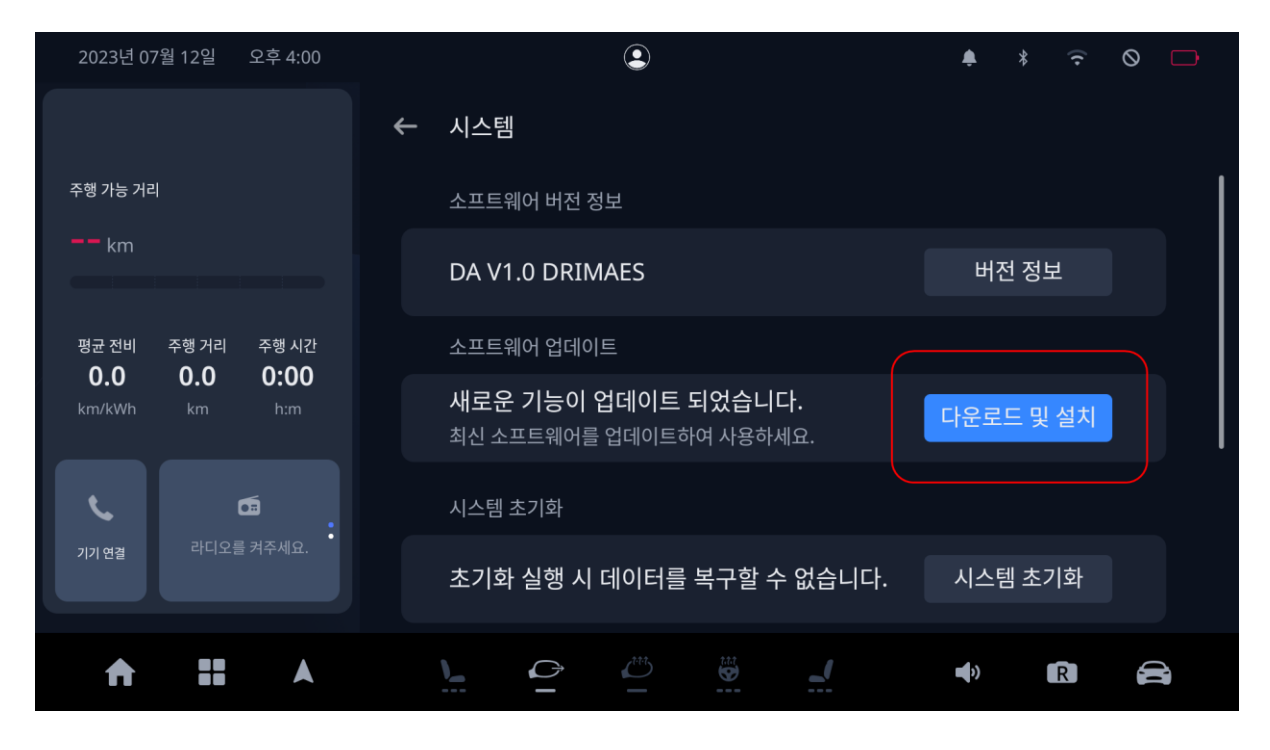

"다운로드 및 설치" 버튼을 터치하면 아래와 같이 업데이트 다운로드를 진행하기 위한 승인 팝업 이 발생하며, 여기서 확인 버튼을 누르면 업데이트 다운로드 및 설치가 진행 됩니다.

| 2023년 07월 12일 오후 4:00 | ٢                                                       | ¢             | *         | ( <b>t</b> • | 0 |  |
|-----------------------|---------------------------------------------------------|---------------|-----------|--------------|---|--|
|                       | ← 시스템                                                   |               |           |              |   |  |
| 주행 가능 거리              | 소프트웨어                                                   |               |           |              |   |  |
| km                    | DA V1.0 다운로드 및 설치                                       |               |           |              |   |  |
| 평균 전비 주행 거리 주행 시간     | 소프트웨어 사용 가능한 네트워크를 연결 후 다운로드를<br>이바 오그게 사용 시 추가 오그에 보고된 | 진행해주<br>스 이스니 | 세요.<br>-ւ |              |   |  |
| km/kWh km h:m         | 생로운 기<br>최신 소프트 · · · · · · · · · · · · · · · · · · ·   |               | -1.       | 설치           |   |  |
| <u>د</u> ه            | 시스템 초기                                                  | 소             |           |              |   |  |
| 기기 연결 라니오들 켜주세요.      | 초기화 실행 시 데이터를 복구할 수 없습니다.                               | 시스            |           | 기화           |   |  |
| <b>↑ ::</b> ∧         |                                                         | •             |           | R            | E |  |

업데이트 다운로드 및 설치는 아래와 같이 진행이 되며, 진행되는 과정을 진행률 표시바를 통하 여 알 수 있습니다.

## - 업데이트 다운로드 진행 중

| 2023년 07월 12일 오후 4:01             | ٩                         | ¢  | *    | ((•      | 0          |  |
|-----------------------------------|---------------------------|----|------|----------|------------|--|
|                                   | ← 시스템                     |    |      |          |            |  |
| 주행 가능 거리                          | 소프트웨어 버전 정보               |    |      |          |            |  |
| <b></b> km                        | DA V1.0 DRIMAES           | н  | 전 정보 | <u>i</u> |            |  |
| 평균 전비 주행 거리 주행 시간<br>0.0 0.0 0:00 | 소프트웨어 업데이트                |    |      |          |            |  |
| km/kWh km h:m                     |                           | 구. |      | 4%       |            |  |
| <b>6</b>                          | 시스템 초기화                   |    |      |          |            |  |
| 기기 연결 라디오를 켜주세요.                  | 초기화 실행 시 데이터를 복구할 수 없습니다. |    |      | 화        |            |  |
| <b>↑ 11</b> A                     |                           | •) |      | R        | ( <b>B</b> |  |

## - 업데이트 설치 진행 중

| 2023년 07월 12일 오후 4:30 | ٩                                 | ≉ * 🙃 ⊘ 🗖         |
|-----------------------|-----------------------------------|-------------------|
|                       | ← 시스템                             |                   |
| 주행 가능 거리              | 소프트웨어 버전 정보                       |                   |
| km                    | DA V1.0 DRIMAES                   | 버전 정보             |
| 평균 전비 주행 거리 주행 시간     | 소프트웨어 업데이트                        |                   |
| km/kWh km h:m         | 업데이트 설치 중(2/2) 화면을 나가도 진행되니 안심하셔도 | - 됩니다 <b>.</b> 9% |
| د ه.                  | 시스템 초기화                           |                   |
| 기기 연결 라디오를 켜주세요. •    | 초기화 실행 시 데이터를 복구할 수 없습니다.         |                   |
| ★ II ▲                |                                   | +) R 🚘            |

업데이트 다운로드 및 설치가 완료되면 아래와 같은 화면이 표시되며, 이후 시동 Off/On을 하게 되면 다음 과정을 진행할 수 있습니다.

| 2023년 07월 12일 오후 4:34 | ٢                                                                   | 🔹 * 🗢 🔿 🕞 |  |  |  |  |
|-----------------------|---------------------------------------------------------------------|-----------|--|--|--|--|
|                       | ← 시스템                                                               |           |  |  |  |  |
| 주행 가능 거리              | 소프트웨어 버전 정보                                                         |           |  |  |  |  |
| km                    | DA V1.0 DRIMAES                                                     | 버전 정보     |  |  |  |  |
| 평균 전비 주행 거리 주행 시간     | 소프트웨어 업데이트                                                          |           |  |  |  |  |
| km/kWh km h:m         | <b>잔여 업데이트 과정이 남아있으며 재시동 후 진행됩니다.</b><br>마지막 소프트웨어 확인: 2023년 7월 12일 |           |  |  |  |  |
|                       | 시스템 초기화                                                             |           |  |  |  |  |
| 기기 연결 라디오를 켜주세요. •    | 초기화 실행 시 데이터를 복구할 수 없습니다.                                           |           |  |  |  |  |
| <b>↑ :: </b> ▲        |                                                                     | 4) R 🚔    |  |  |  |  |

시동 Off/On을 하게 되면 아래와 같이 잔여 업데이트 진행을 위한 승인 팝업이 발생합니다.

| 2023년 07월 12일 오후 4:40                                     | ٩                                    |                                          |                                  | \$                     | ((.       | 0       |
|-----------------------------------------------------------|--------------------------------------|------------------------------------------|----------------------------------|------------------------|-----------|---------|
|                                                           |                                      |                                          |                                  |                        |           |         |
| 수영 가능 거리<br>km                                            |                                      | <mark>;</mark><br>업데이트 설치                | :                                |                        | 1(        | )       |
| 평균 전비 주행 거리 주행 시간<br><b>0.0 0.0 0:00</b><br>km/kWh km h:m | 업데이트 잔여 과<br>할 수 있고 화면의<br>요됩니다. '다음 | 정이 남아있습니다.<br>기능은 사용 불가하<br>음' 버튼을 눌러 조건 | 재부팅이 1~2<br>며, 대략 10분<br>을 확인해주십 | .회 발생<br>· 정도 소<br>시오. | 수요<br>Mor | 일<br>le |
| ↓                                                         | 다음                                   |                                          | 취소                               |                        |           |         |
|                                                           |                                      |                                          |                                  |                        |           |         |
| A 11 A                                                    |                                      |                                          | -                                | )                      | R         | â       |

여기서 다음 버튼을 선택하면 잔여 업데이트 설치가 진행될 수 있는 조건을 알려주는 팝업이 발생하게 됩니다.

아래와 같이 설정하고 지금시작 버튼을 누르면 업데이트 잔여 과정이 진행이 되며, 이 과정에 1~2차례의 재부팅이 발생하고 단말 사용이 불가능 하며, 대략 5분~10분 정도 소요 됩니다.

- 기어 N

- 주차 브레이크 체결

| 2023년 07월 12일 오후 4:40                                     | ٩                      |                                                 |                                     | \$               | ((•               | 0       |
|-----------------------------------------------------------|------------------------|-------------------------------------------------|-------------------------------------|------------------|-------------------|---------|
| 주행 가능 거리<br>km                                            |                        |                                                 |                                     |                  | hc                | )       |
| 평균 전비 주행 거리 주행 시간<br><b>0.0 0.0 0:00</b><br>km/kWh km h:m | 업데이트 진행 중<br>에 위치하고 주치 | 업네이트 실<br>에는 차량을 운행할<br>난레이크 설정을 확<br>튼을 눌러 주십시 | 시<br>! 수 없습니다.<br>확인한 후, '지금<br>니오. | 기어 N단<br>금 시작' 버 | <b>수</b> 요<br>Mod | 일<br>de |
| ▶                                                         |                        |                                                 | 취소<br>                              |                  |                   |         |
| ↑ II ▲                                                    |                        |                                                 |                                     | •)               | R                 |         |